Formiranje relacija

Najprije treba otvoriti prozor za formiranje relacija. To možemo učiniti klikom na dugme <u>Relationships</u> ili iz menija <u>Tools->Relationships</u>.

U otvorenom prozoru Relationships, kliknućemo desnim dugmetom miša i u padajućem meniju izabrati <u>Show table</u>. Dobićemo dijalog kao na slici.

| Show Table                                                                                                    | ? 🔀                  |
|----------------------------------------------------------------------------------------------------|----------------------|
| Tables Queries Both<br>Godina<br>Nastavnici<br>nastavnik_predmet<br>Ocjene<br>Predmeti<br>Prijave<br>Studenti | <u>A</u> dd<br>⊆lose |
|                                                                                                    |                      |

U datom dijalogu izabraćemo tabele koje će biti vezane relacijom.

Označićemo tabelu <u>Nastavnici</u>, pa kliknuti na dugme <u>Add</u>. To ćemo ponoviti za tabele <u>nastavnik predmet</u> i <u>Predmeti</u>. Zatim ćemo zatvoriti dijalog pomoću dugmeta <u>Close</u>.

U prozoru Relationships, relacije formiramo pomoću miša, jednostavnom operacijom dovlačenja i puštanja. Dakle, pritisnemo desno dugme miša iznad polja **Nastavnik\_Id** u tabeli **Nastavnici** i ne puštajući dugme povučemo pokazivač miša do polja **Nastavnik\_Id** u tabeli **nastavnik\_predmet**.

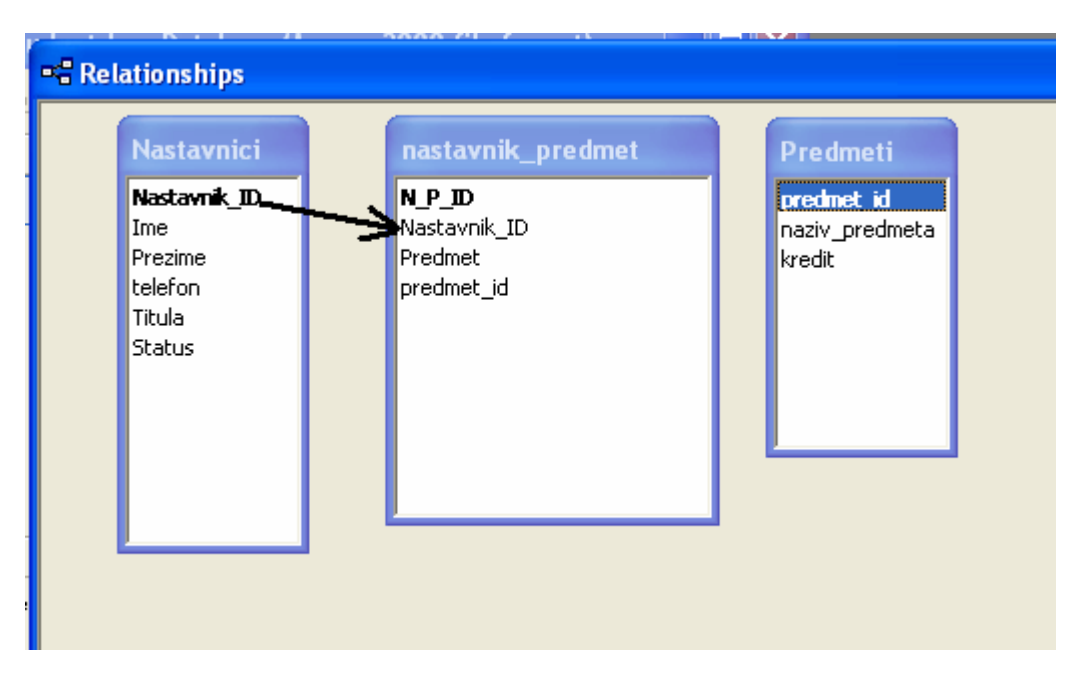

Access će nam ponuditi da napravimo relaciju pomoću dijaloga **Edit relationships**, kao na slici:

| Edit Relationships       |                              | ? 🛛                |
|--------------------------|------------------------------|--------------------|
| <u>T</u> able/Query:     | <u>R</u> elated Table/Query: | <u>C</u> reate     |
| Nastavnici               | Nastavnik_ID                 | Cancel             |
|                          |                              | join Type          |
| Enforce Referen          | tial Integrity               | Create <u>N</u> ew |
| Cascade Update           | Related Fields               |                    |
| Cascade <u>D</u> elete I | Related Records              |                    |
| Relationship Type:       | One-To-Many                  |                    |

Access je već prepoznao da relaciju kreiramo pomoću polja **Nastavnik\_Id** u obje tabele, te da je to relacija tipa jedan-prema-više (**One-To-Many**).

Naše je još i da mu kažemo i da želimo da primjeni vezani integritet podataka (**Enforce referential integrity**) i da samostalno popunjava vezana polja (**Cascade update related fields**). Značenje oba pojma biće razjašnjeno u nastavku teksta.

Nakon što kliknemo dugme **Create**, prozor relationships će izgledati kao na slijedećoj slici:

| 🖷 Relationships                                                                                                    |                                                  |                                                                      |          | lationships                                                                 | 📲 Rel |
|----------------------------------------------------------------------------------------------------|--------------------------------------------------|----------------------------------------------------------------------|----------|-----------------------------------------------------------------------------|-------|
| Nastavnici   Mastavnik_DD   Ime   Prezime   telefon   Titula   Status     Predmet_id     Image: Predmet_id     Predmet_id     Predmet_id     Predmet_id     Image: Predmet_id     Image: Predmet_id     Predmet_id     Image: Predmet_id     Image: Predmet_id <td< th=""><th>redmet<br/>predmet_id<br/>naziv_predmeta<br/>kredit</th><th>nastavnik_predmet<br/>N_P_ID<br/>Nastavnik_ID<br/>Predmet<br/>predmet_id</th><th><u> </u></th><th>Nastavnici<br/>Nastavnik_ID<br/>Ime<br/>Prezime<br/>telefon<br/>Titula<br/>Status</th><th></th></td<> | redmet<br>predmet_id<br>naziv_predmeta<br>kredit | nastavnik_predmet<br>N_P_ID<br>Nastavnik_ID<br>Predmet<br>predmet_id | <u> </u> | Nastavnici<br>Nastavnik_ID<br>Ime<br>Prezime<br>telefon<br>Titula<br>Status |       |

Dakle, pojavila se linija koja spaja tabele **Nastavnici** i **nastavnik\_predmet** po poljima **Nastavnik\_Id** i koja pokazuje da se radi o relaciji tipa **jedan-prema-više**.

Isti postupak treba ponoviti i za polje **predmet\_id** tako što ćemo ga povući iz tabele **Predmeti** i pustiti u tabeli **nastavnik\_predmet**. Prozor Relationships sada izgleda kao na slic

| 📲 Relationships                                                             |                                                      |                                                   |  |  |
|-----------------------------------------------------------------------------|------------------------------------------------------|---------------------------------------------------|--|--|
| Nastavnici<br>Nastavnik_ID<br>Ime<br>Prezime<br>telefon<br>Titula<br>Status | 1<br>N_P_ID<br>Nastavnik_ID<br>Predmet<br>predmet_id | Predmeti<br>predmetid<br>naziv_predmeta<br>kredit |  |  |

Sada ćemo zatvoriti prozor Relationships. Access će nas pitati želimo li da sačuvamo upravo napravljene relacije. Odgovorićemo da hoćemo.

| Microsof | t Access          |               |                    |                |
|----------|-------------------|---------------|--------------------|----------------|
| 1        | Do you want to sa | ve changes to | ) the layout of 'R | elationships'? |
|          | Yes               | No            | Cancel             |                |

Da bi mogli da koristimo naše relacije, napravićemo jednu novu formu. Izabraćemo <u>Forms</u> iz dijela <u>Objects</u>.

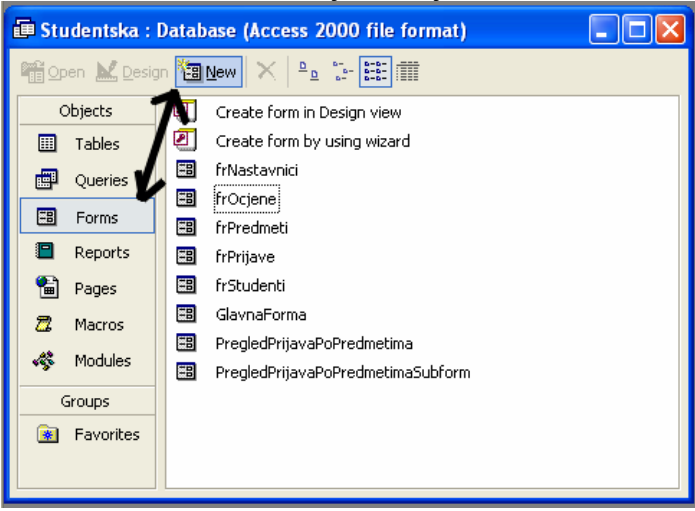

## Dobićemo dijalog kao na slici:

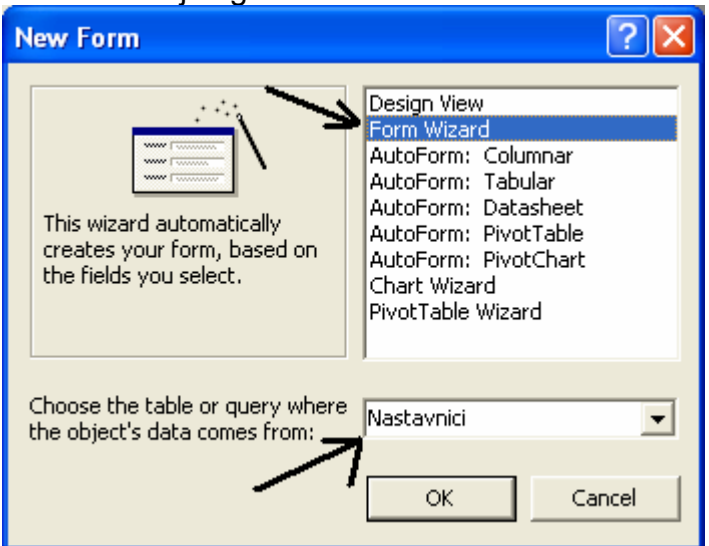

Dobićemo dijalog koji nas pita na koji način ćemo praviti formu i odakle dolaze podaci. Izabraćemo Form Wizard, da formu napravimo pomoću čarobnjaka. Podatke ćemo uzeti iz tabele Nastavnici. Kliknućemo dugme OK.

| Form Wizard                                                   |                                                                                             |
|---------------------------------------------------------------|---------------------------------------------------------------------------------------------|
|                                                               | Which fields do you want on your form?<br>You can choose from more than one table or query. |
| Tables/Queries<br>Table: Nastavnici ▼<br>Available Fields:    | Ovde podatke                                                                                |
| Nastavnik ID<br>Ime<br>Prezime<br>telefon<br>Titula<br>Status | >>><br>Sva polja                                                                            |
| Ca                                                            | ncel < Back Next > Einish                                                                   |

U slijedećem dijalogu, Access nas pita koja polja želimo da prikažemo na formi. Da bi objasnili značenje vezanog integriteta podataka (**Enforce referential integrity**), odabraćemo sva polja.

| Form Wizard                                 |                                                                                                    |
|---------------------------------------------|----------------------------------------------------------------------------------------------------|
|                                             | Which fields do you want on your form?<br>You can choose from more than one table or query.                  |
| Jablen)Queries<br>Table: nastavnik_predreet | 1                                                                                                    |
| gyalable Pielde:                            | Selected Pields:                                                                                             |
|                                             | Prezime belafion     Totala     Status     N_P_1D     N_P_1D     Predmet     Predmet     Predmet     Predmet |
|                                             | ncel <8x% Mext > Brish                                                                                       |

Zatim ćemo iz padajućeg kombo-boxa izabrati tabelu **nastavnik\_predmet** i takođe odabrati sva polja Postupak ćemo ponoviti i za tabelu Predmeti (takođe odabrati sva polja).

| Nakon što pritisnemo dugm                            | ne Next, dobićemo dijalog kao na slici:                                                                                          |
|------------------------------------------------------|----------------------------------------------------------------------------------------------------|
| Form Wizard                                          |                                                                                                    |
| How do you want to view your<br>data?                |                                                                                                    |
| by Nastavnici<br>by nastavnik_predmet<br>by Predmeti | Nastavnici_Nastavnik_ID, Ime, Prezime,<br>telefon, Titula, Status                                                                |
|                                                      | N_P_ID, nastavnik_predmet_Nastavnik_ID,<br>Predmet, nastavnik_predmet_predmet_id,<br>Predmeti_predmet_id, naziv_predmeta, kredit |
|                                                      | <ul> <li>Form with subform(s)</li> </ul>                                                                                         |
| Can                                                  | ncel < <u>B</u> ack <u>N</u> ext > <u>F</u> inish                                                                                |

Ovdje nas Access pita na koji način želimo da povežemo podatke koji će biti prikazani na formi. Odabraćemo da osnovna tabela bude Nastavnici (by **Nastavnici**) i da vezani podaci budu prikazani pomoću podforme (**Form with subforms**). Kliknućemo Next.

| Form Wizard What layout would you like for your subform?  Iabular  Datasheet |  |
|------------------------------------------------------------------------------|--|
| ○ PivotTable                                                                 |  |
| Cancel < <u>B</u> ack <u>N</u> ext > <u>F</u> inish                          |  |

Access nas sada pita kako želimo da nam prikaže odabrane podatke. Odabraćemo **Datasheet**, kao na slijedećoj slici:

| Form Wizard                |                                                                                                    |
|----------------------------|----------------------------------------------------------------------------------------------------|
| What style would you like? | Blends<br>Blueprint<br>Expedition<br>Industrial<br>International<br>Ricepaper<br>SandStone<br>Standard<br>Stone<br>Sumi Painting |
| Cancel                     | < <u>B</u> ack Next > Einish                                                                                                    |

Nakon što kliknemo na dugme Next, Access će nas pitati i za izgled forme (boja pozadine, sjene itd.). Odabraćemo International.

Zadnji dijalog ovog čarobnjaka pitaće nas da damo imena našim novim formama. Da bi se kasnije lakše snalazili, pošto se radi o formama, ubacićemo slova **fr**\_ pred ponuđeni naziv.

| Form Wizard                                         |                                                                                                    |  |
|-----------------------------------------------------|----------------------------------------------------------------------------------------------------|--|
|                                                     | What titles do you want for your forms?         Form:       fr_Nastavnici         Subform:       fr_nastavnik_predmet Subform         That's all the information the wizard needs to create your form.         Do you want to open the form or modify the form's design?         Image: Open the form to view or enter information.         Image: Open the form's design.         Image: Display Help on working with the form? |  |
| Cancel < <u>B</u> ack <u>N</u> ext > <u>F</u> inish |                                                                                                    |  |

Pritisnućemo dugme Finish. Access će nam napraviti dvje forme **fr\_Nastavnici** i **fr\_nastavnik\_predmet Subform**, te otvoriti formu fr\_Nastavnici.

U nju možemo unositi osnovne podatke o profesorima, ali i koji predmet oni predaju.

Na strani 2, tokom formiranja relacija, govorili smo o primjeni vezanog integriteta podataka (**Enforce referential integrity**). Sada je vrijeme da taj pojam razjasnimo.

Vezani integritet znači da će Access sam pronaći i popuniti potrebna polja u našoj formi. Naš zadatak je, u ovom slučaju, samo da mu upišemo naziv predmeta, a on će sam popuniti ostala polja.

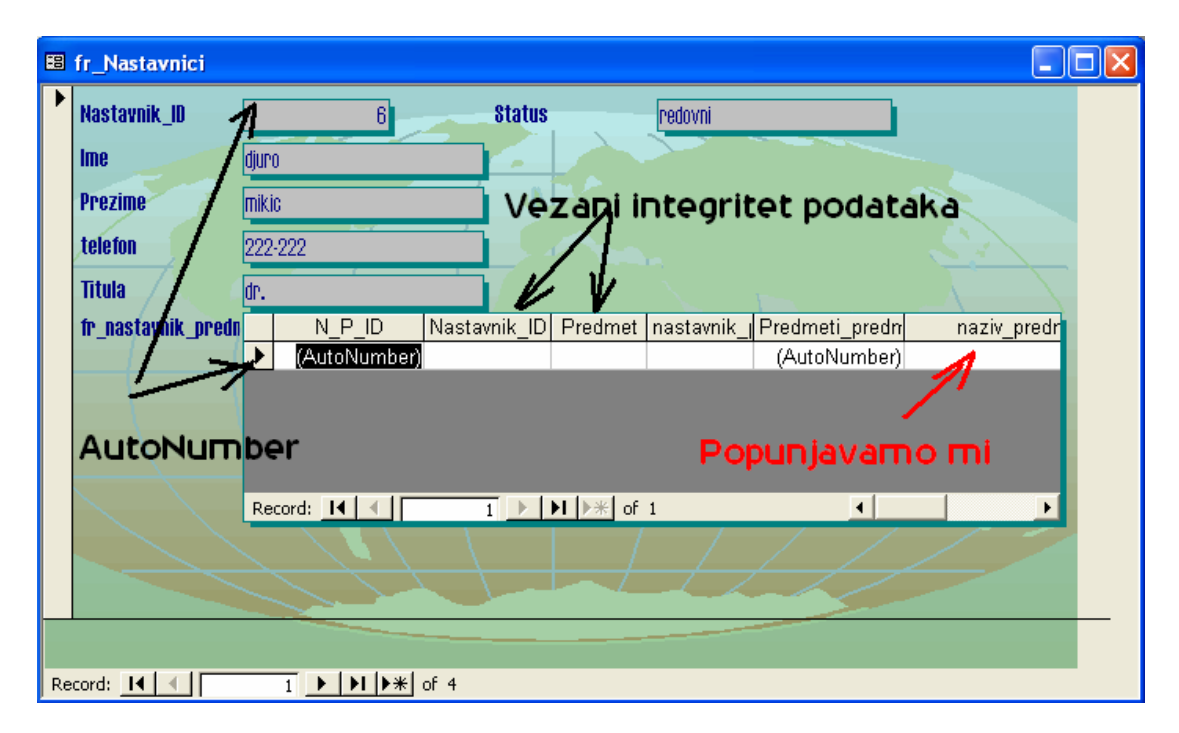

Kako Access može da popuni ostala polja?

AutoNumber polja Access popunjava samostalno, nevezano za <u>referential</u> <u>integrity</u>.

Čim smo unijeli ime i prezime nastavnika, Access je sam odredio vrijednost polja **Nastavnik\_Id**, jer je ono tipa **AutoNumber**. Međutim, ovo još nije <u>referential integrity</u>.

Čim smo naziv predmeta, Access je sam odredio vrijednost polja **Predmet\_Id**, jer je ono tipa **AutoNumber**. Međutim, ni ovo još nije <u>referential</u> <u>integrity</u>.

Vezani integritet podataka (<u>referential integrity</u>) Access vadi iz zadane relacije, kao na slijedećoj slici:

| # Relationships                                               |                                                 |                                                                                                    |  |
|---------------------------------------------------------------|-------------------------------------------------|----------------------------------------------------------------------------------------------------|--|
| Nastavnici                                                    | nastavnik_predmet                               | Predmeti                                                                                                    |  |
| Nastavnik_ID<br>Ime<br>Prezime<br>telefon<br>Titula<br>Status | NJP_ID<br>Nastavnik_ID<br>Predmet<br>predmet_id | of the second second se |  |

Dakle, u tabeli **nastavnik\_predmet** se nalaze polja koja Access treba da popuni na osnovu pravila koja smo mu zadali. Polje **Nastavnik\_Id** će popuniti na osnovu istoimenog polja u tabeli **Nastavnici**, a polje **Predmet\_Id** iz tabele **Predmeti**.

Npr. Ako u polje **naziv\_predmeta** unesemo <u>Statistika</u>, pa otvorimo sve tri tabele u DataSheet pogledu, imaćemo ovakav raspored:

| Nastavnici |    |       |         |         |        |         |
|------------|----|-------|---------|---------|--------|---------|
| Nastavnik_ | ID | Ime   | Prezime | telefon | Titula | Status  |
|            | 6  | djuro | mikic   | 222-222 | dr.    | redovni |

| nastavnik_predmet |    |              |            |  |  |  |
|-------------------|----|--------------|------------|--|--|--|
| N_P_I             | D  | Nastavnik_ID | predmet_id |  |  |  |
| 3                 | 57 | 6            | 8          |  |  |  |
|                   |    |              | 1          |  |  |  |

| Predmeti   |                |        |  |  |  |
|------------|----------------|--------|--|--|--|
| predmet_id | naziv_predmeta | kredit |  |  |  |
| 8          | Statistika     | 30     |  |  |  |

Dakle, Access je sam popunio polja Nastavnik\_Id u tabelama Nastavnici i nastavnik\_predmet, i ona u obje tabele imaju vrijednost 6. Takođe je popunio i polja predmet\_id u tabelama predmeti i nastavnik\_predmet i postavio oba na vrijednost 8.

Ovi brojevi služe nam za povezivanje podataka u različitim tabelama. Npr. Interesuje nas koje predmete predaje Đuro Mikić. Kada ga Access nađe u tabeli Nastavnici, on će pogledati u pomoćnu tabelu nastavnik\_predmet i vidjeti da je u pitanju predmet\_id broj 8. Zatim će u tabeli Predmeti potražiti predmet\_ld broj 8 i vidjeti da je naziv predmeta Statistika. Još jedan primjer. U formi **fr\_Nastavnici** unijećemo nastavnika Oliveru Jefrić, a zatim i predmete koje predaje – Engleski jezik I i Engleski Jezik II, kao na slici:

| <b>=</b> 8 | fr_Nastavnici       |       |              |              |                        |                |                   |
|------------|---------------------|-------|--------------|--------------|------------------------|----------------|-------------------|
| ▶          | Nastavnik_ID        |       | 10           | Status       |                        | redovni        |                   |
|            | Ime                 | Olive | ira          |              |                        |                |                   |
|            | Prezime             | Jeft  | ić           |              |                        |                |                   |
|            | telefon             | 333   | 333          |              |                        |                |                   |
|            | Titula 🖉 🤇          | mr.   |              |              |                        |                |                   |
|            | fr_nastavnik_predn  |       | N_P_ID       | Nastavnik_ID | nastavnik_             | Predmeti_predm | naziv_predmeta    |
|            |                     | ►     | 38           | 10           | 9                      | 9              | Engleski jezik I  |
|            |                     |       | 39           | 10           | 10                     | 10             | Engleski jezik II |
|            |                     | *     | (AutoNumber) |              |                        | (AutoNumber)   |                   |
|            |                     |       |              |              |                        |                |                   |
|            | $\langle \ \rangle$ | Re    | cord: 🚺 🔳    | 1            | ▶  <b>  ▶ *</b>   of 2 |                | 4                 |
|            |                     | _     |              |              |                        |                |                   |
|            |                     |       |              |              |                        |                |                   |
| Re         | ecord: I            |       | 5 🕨 🕨 🕨      | of 5         |                        |                |                   |

Ako otvorimo sve tri tabele u DataSheet pogledu, imaćemo ovakav raspored:

| Nastavnici  |   |         |         |         |        |         |  |
|-------------|---|---------|---------|---------|--------|---------|--|
| Nastavnik_I | D | Ime     | Prezime | telefon | Titula | Status  |  |
| 1           | 0 | Olivera | Jeftić  | 333333  | mr.    | redovni |  |

| nastavnik_predmet |              |            |  |  |  |  |
|-------------------|--------------|------------|--|--|--|--|
| N_P_ID            | Nastavnik_ID | predmet_id |  |  |  |  |
| 37                | 6            | 8          |  |  |  |  |
| 38                | 10           | 9          |  |  |  |  |
| 39                | 10           | 10         |  |  |  |  |

| Predmeti   |                   |        |  |  |  |
|------------|-------------------|--------|--|--|--|
| predmet_id | naziv_predmeta    | kredit |  |  |  |
| 9          | Engleski jezik I  | 30     |  |  |  |
| 10         | Engleski jezik II | 30     |  |  |  |

Id nastavnika Olivere Jeftić je 10. U pomoćnoj tabeli nastavnik\_predmet, se dva puta nalazi Nastavnik\_Id broj 10.

U jednom redu je predmet\_id broj 9, pa iz tabele predmeta znamo da se radi o predmetu Engleski jezik I.

U drugom redu je predmet\_id broj 10, pa iz tabele predmeta znamo da se radi o predmetu Engleski jezik II.

Pošto smo objasnili pojam vezanog integriteta podataka (**Enforce referential integrity**), trebamo ukloniti **ID** polja iz forme, da ne zbunjuju korisnika.

Otvorićemo formu fr\_nastavnik\_predmet Subform kao DataSheet View (dvoklikom).

Kliknućemo desnim tasterom miša na vrh kolone N\_P\_ID (na polje gdje se nalazi naziv).

| 🗉 fr_nastavnik_predmet Subform |            |                              |        |                |                   |  |  |
|--------------------------------|------------|------------------------------|--------|----------------|-------------------|--|--|
| N_P_ID                         | Ν          | lastavnik IDİnastavnik       | _predm | Predmeti_predm | naziv_predmeta    |  |  |
|                                | ₽          | Sort <u>A</u> scending       | 8      | 8              | Statistika        |  |  |
|                                | Z↓         | Sort Descending              | 9      | 9              | Engleski jezik l  |  |  |
|                                |            | Conu                         | 10     | 10             | Engleski jezik II |  |  |
| * (AutoNumb                    | 48         | ζομγ                         |        | (AutoNumber)   |                   |  |  |
|                                | G          | Paste                        |        |                |                   |  |  |
| Record: 🚺 🔳                    | <b>*</b> * | <u>⊂</u> olumn Width         | 3      |                |                   |  |  |
|                                |            | Hide Colurons                |        |                |                   |  |  |
|                                | 81         | Freeze Columns               |        |                |                   |  |  |
|                                |            | Unfreeze <u>A</u> ll Columns |        |                |                   |  |  |
|                                |            |                              |        |                |                   |  |  |

Iz padajućeg menija odabraćemo **Hide Columns (sakrij kolone)**. Nakon kolika, kolona je sakrivena. Postupak treba ponoviti i za ostale ID kolone.

Još nam je ostalo da promjenimo labelu fr\_nastavnik\_predmet i sakrijemo polje Nastavnik\_Id u formi fr\_Nastavnici.

Otvorićemo formu **fr\_Nastavnici** u dizajn režimu. Kliknućemo na labelu fr\_nastavnik\_predmet i promjenićemo joj naslov (caption) u Predmeti. Ele Edit View Insert Format Tools Window Help

|                               |                    |                 | •   |                                     |
|-------------------------------|--------------------|-----------------|-----|-------------------------------------|
| 🗉 • 🔚 🔁 🎒 🗔 🛛                 | k 🖻 🛍 💅 🛛          | <b>N +</b> CH + |     | l 🗏 🛠 😻 🖀 🖄 🗗 🔚 + 🛛 🗸               |
| fr_nastavnik_pr 🗸 Haettenso   | hweiler 👻          | 12 - ]          | B   | 〃 ⊻   ≣ ≣ ≣   Ѯ •   ▲ •   ⊿ •   📺 • |
| 🖆 Label: fr_nastavnik_p       | redmet 🗙           | ess 2000        |     | fr_Nastavnici : Form                |
| fr_nastavnik_predmet Subform, | Label 💌            | 8-8- IIII       |     | 1                                   |
| Format Data Event C           | )ther All          | n view          |     | Form Header                         |
| Caption                       | Predmeti           | g wizard        | Ц   | ♥ Detail                            |
| Hyperlink SubAddress          |                    |                 | 1:1 | Kastavnik_ID Nastavnik_ID Sta       |
| Visible                       | Yes ·              | et Subform      | Ŀ   | ine it ine                          |
| Left                          | 0.0417"            | N               | 1:1 | Bnezime                             |
| Top                           | 1.5"<br>1.0833"    |                 | ŀ   | r i czanic                          |
| Height                        | 0.2188"            |                 | ŀ   | telefon telefon                     |
| Back Style                    | Transpare<br>13209 |                 |     | Titula Titula                       |
| Special Effect                | Flat               |                 | ١   | Predmett                            |
| Border Style                  | Transpare<br>0     |                 | 1:  | Form Header                         |
| Border Width                  | Hairline           |                 | 2   |                                     |
|                               |                    |                 |     |                                     |

Zatim ćemo kliknuti na input-box Nastavnik\_Id i podesiti osobinu **Visible** na No, nakon čega ovo polje više neće biti vidljivo u radnom režimu.

| 🖴 Техі Бох. Nastavilik_I |           | 255 2000     | -8       | fr_Nastavnici : Form                                                                                                    |
|--------------------------|-----------|--------------|----------|----------------------------------------------------------------------------------------------------|
| Nastavnik_ID             | -         | B-B-<br>B-B- |          |                                                                                                    |
|                          |           | 6-6- :===    |          | 1                                                                                                    |
| Format Data Event C      | )ther All | n view       |          | ✓ Form Header                                                                                                    |
| Format                   |           | n wizard     |          |                                                                                                    |
| Decimal Places           | Auto      | y wizdra     |          |                                                                                                    |
| Visible                  | No 🔫      |              | •        | Hastevnik ID Nastavnik ID Status                                                                                                    |
| Display When             | Always    | et Subform   |          | ······································                                                                                                    |
| Scroll Bars              | None      |              | -        | lime internet internet interne |
| Can Grow                 | No        |              | ·        |                                                                                                    |
| Can Shrink               | No        |              |          | Prezime: Prezime                                                                                                    |
| Left                     | 1.125"    |              | 1        |                                                                                                    |
| Тор                      | 0.0833"   |              | 1        | Teleton                                                                                                    |
| Width                    | 1"        |              | ·        | Titula                                                                                                    |
| Height                   | 0.2396"   |              | <u> </u> |                                                                                                    |
| Back Style               | Normal    |              |          | Predmeti                                                                                                    |
| Back Color               | 12632256  |              | -        |                                                                                                    |

Možemo još rasporediti polja po formi radi ljepšeg izgleda, pa će naša forma izgledati kao na slici:

| -8 | fr_Nastavnici   |                              |
|----|-----------------|------------------------------|
| ▶  | Ime             |                              |
|    | Prezime         | mikic                        |
|    | telefon         | 222-222                      |
|    | Titula          | dr.                          |
|    | 8tatus 🥂        | redovni                      |
|    | Predmeti        | naziv_predmeta kredit        |
|    |                 | * Statistika So              |
|    |                 |                              |
|    |                 |                              |
|    | $\overline{\ }$ | Record: I 	 1 ▶ ▶ ▶ ▶ ₩ of 1 |
|    |                 |                              |
|    |                 |                              |
|    |                 |                              |
| Re | cord: 🚺         |                              |

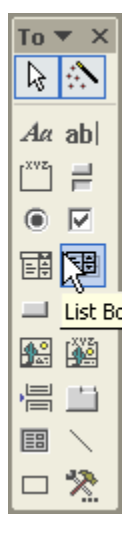

Sada smo dobili formu u koju možemo unijeti ime nastavnika i **nove** predmete koji on predaje. Međutim, šta ako neki predmet predaju dva nastavnika, kao profesor i asistent? Ako pokušamo unijeti postojeći predmet u oavkvu tabelu, Access nas neće razumjeti, nego će svaki put unijeti novi predmet. Da bi izbjegli dupliranje imena predmeta, moramo u podformu fr\_nastavnik\_predmet Subform ubaciti još jednu kontrolu.

Otvorićemo podformu u dizajn režimu. U ToolBox-u (slika lijevo) odabraćemo ListBox i umetnuti u podformu.

Čim kliknemo mišom u tijelo podforme, Access će nam ponuditi pomoć u vidu čarobnjaka, kao na slici:

| List Box Wizard |                                                                                                    |
|-----------------|----------------------------------------------------------------------------------------------------|
|                 | This wizard creates a list box, which displays a list of values you<br>can choose from. How do you want your list box to get its values?<br>I want the list box to look up the values in a table or query.<br>I will type in the values that I want. |
|                 | Cancel < Back Next > Einish                                                                                                    |

U ovom dijalogu, on nam nudi da ListBox sadrži vrijednosti iz Tabela i Upita ili da sami zadajemo vrijednosti. Odabraćemo prvu varijantu – iz tabela ili upita.

Zatim će nas upitati iz koje tabele želimo da uzmemo podatke.

| List Box Wizard | Which table or query should provide the values for your list box?          Table: Godina         Table: Nastavnici         Table: nastavnik_predmet         Table: Ocjene         Table: Predmeti         Table: Prijave         Table: Studenti         View |
|-----------------|----------------------------------------------------------------------------------------------------|
|                 | Cancel < <u>B</u> ack <u>N</u> ext > Einish                                                                                                    |

Odabraćemo tabelu Predmeti, i kliknuti Next.

Access će nas pitati koju kolonu želimo da koristimo kao izvor podataka.

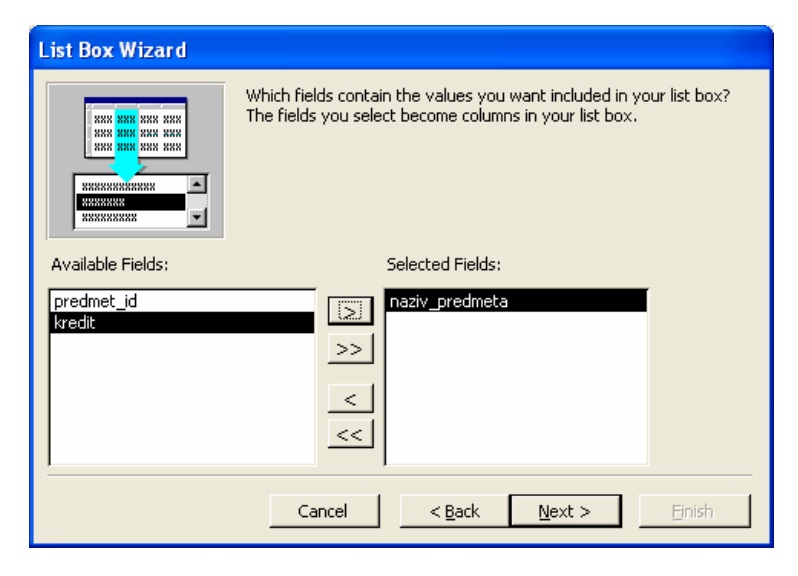

Odabraćemo kolonu naziv\_predmeta i kliknuti next.

| List Box Wizard                                                                                                    |                                                     |  |  |  |  |
|----------------------------------------------------------------------------------------------------|-----------------------------------------------------|--|--|--|--|
| How wide would you like the columns in your list box?                                                                                                 |                                                     |  |  |  |  |
| To adjust the width of a column, drag its right edge to the width you want, or double-click the right edge of the column heading to get the best fit. |                                                     |  |  |  |  |
| ✓ Hide key column (recommended)                                                                                                    |                                                     |  |  |  |  |
| naziv_predmeta                                                                                                    |                                                     |  |  |  |  |
| 🕨 engleski jezik I                                                                                                    |                                                     |  |  |  |  |
| engleski jezik II                                                                                                    |                                                     |  |  |  |  |
| informatika I                                                                                                    |                                                     |  |  |  |  |
| menadzment                                                                                                    |                                                     |  |  |  |  |
| informatika I                                                                                                    |                                                     |  |  |  |  |
| engleski jezik II                                                                                                    |                                                     |  |  |  |  |
| Engleski jezik II                                                                                                    | <b>↓</b>                                            |  |  |  |  |
| 1                                                                                                    |                                                     |  |  |  |  |
|                                                                                                    | <del>\\</del>                                       |  |  |  |  |
|                                                                                                    | Cancel < <u>B</u> ack <u>N</u> ext > <u>F</u> inish |  |  |  |  |
|                                                                                                    |                                                     |  |  |  |  |

U slijedećem dijalogu, Access će nas pitati da li treba da sakrije ključno polje (gdje ćemo prihvatiti podrazumjevanu vrijednost), i pružiće nam priliku da podesimo širinu vidljivih kolona.

| List Box Wizard                              |                                                                                                    |
|----------------------------------------------|----------------------------------------------------------------------------------------------------|
| NAME AND AND AND AND AND AND AND AND AND AND | Microsoft Access can store the selected value from your list box in<br>your database, or remember the value so you can use it later to<br>perform a task. When you select a value in your list box, what do<br>you want Microsoft Access to do?<br>Remember the value for later use.     Store that value in this field:            Image: Store that value in this field:         Image: Store that value in this field:           Image: N_P_ID         Nastavnik_ID           Nastavnik_ID         nastavnik_predmet_predmet_id           Predmeti_predmet_id         naziv_predmeta           kredit         Netation |
|                                              | Cancel < <u>B</u> ack <u>N</u> ext > <u>F</u> inish                                                                                                    |

U slijedećem dijalogu, Access će nam ponuditi da odabrane vrijednosti upisuje u bazu ili da ih pamti. Odabraćemo da ih smjesti u bazu. U zadnjem dijalogu, ponudiće nam da damo naslov labeli našeg novog list boxa. Prihvatićemo njegov izbor i kliknuti dugme Finish.

| List Box Wizard                           |                                              |  |  |  |
|-------------------------------------------|----------------------------------------------|--|--|--|
|                                           | What label would you like for your list box? |  |  |  |
| Display Help on customizing the list box. |                                              |  |  |  |
|                                           | Cancel < Back Mext > Finish                  |  |  |  |

Naš posao još nije gotov. U prozoru Properties, kao na slici

| 🖀 List Box: List18  |                                                                                       | ×  |
|---------------------|---------------------------------------------------------------------------------------|----|
| List18              | <b>T</b>                                                                              |    |
| Format Data Event C | ther All                                                                              |    |
| Name                | List18                                                                                |    |
| Control Source      | naziv_predmeta                                                                        | E. |
| Row Source Type     | Table/Query                                                                           |    |
| Row Source          | SELECT <mark>Predmeti.predmet_id,</mark> Predmeti.naziv_predmeta FROM Predmeti; 📃 💌 🚥 |    |
| Column Count        | 2                                                                                     |    |
| Column Heads        | No                                                                                    |    |
| Column Widths       | 0";2.2292"                                                                            |    |
| Bound Column        |                                                                                       |    |
| Default Value       |                                                                                       |    |
| IME Hold            | No                                                                                    |    |
| IME Mode            | No Control                                                                            |    |
| IME Sentence Mode   | None                                                                                  |    |
| Validation Rule     |                                                                                       |    |
| Validation Text     |                                                                                       |    |
| Status Bar Text     |                                                                                       |    |
| Visible             | Yes                                                                                   |    |
| Display When        | Always                                                                                | ~  |
|                     | n                                                                                     |    |

treba promjeniti tri stvari.

Iz linije **RowSource** u kojoj se nalazi text upita koji je formirao čarobnjak, trebamo obrisati dio **Predmeti.Predmet\_Id**. Ovo radimo jer nam nije u ovom list boxu nije potrebno polje **predmet\_id**.

U liniji **Column Count** trebamo Accessu reći da želimo samo jednu kolonu u našem list-boxu.

U liniji **Column Widths**, trebamo izbrisati prvi broj **0**"; koji predstavlja širinu prve kolone, koju smo prethodnim akcijama izbrisali.

Nakon toga, potrebno je dotjerati labele (naslove) naših polja, tako da list-box ima naslov lzaberite postojeci predmet, a naziv\_predmeta ima naslov Unesite novi predmet.

| 🗉 fr_Nastavnici 📃 🗖 🔀 |                                                                                      |     |                                         |                      |        |  |  |  |
|-----------------------|--------------------------------------------------------------------------------------|-----|-----------------------------------------|----------------------|--------|--|--|--|
| •                     | Ime     djuro       Prezime     mikic       telefon     222-222       Titula     dr. |     |                                         |                      |        |  |  |  |
|                       | 8tatus /                                                                             | rec | lovni                                   |                      |        |  |  |  |
|                       | Predmeti                                                                             |     | Izaberite postojeci predmet             | Unesite novi predmet | kredit |  |  |  |
|                       |                                                                                      |     | informatika l                           | informatika l        | 30     |  |  |  |
|                       |                                                                                      |     | Tralala                                 | Tralala              | 30     |  |  |  |
|                       |                                                                                      |     | engleski jezik II                       | engleski jezik II    | 30     |  |  |  |
|                       |                                                                                      |     | poslovna matematika                     | poslovna matematika  | 0      |  |  |  |
|                       |                                                                                      |     | engleski jezik l                        | engleski jezik l     | 0      |  |  |  |
|                       |                                                                                      |     | menadzment                              | menadzment           | 0      |  |  |  |
|                       |                                                                                      | ►   | •                                       |                      |        |  |  |  |
|                       |                                                                                      |     | engleski jezik l 🔄 🔼                    |                      |        |  |  |  |
|                       |                                                                                      |     | engleski jezik li 📃                     |                      |        |  |  |  |
|                       |                                                                                      |     | mormatika                               |                      |        |  |  |  |
|                       |                                                                                      | D   | noslovna kultura                        |                      |        |  |  |  |
|                       |                                                                                      | Re  | statistika                              | ▶ ▶ ► or 7           |        |  |  |  |
|                       |                                                                                      |     | poslovna matematika                     |                      |        |  |  |  |
|                       |                                                                                      |     | informatika l 🛛 🗸                       |                      |        |  |  |  |
| Re                    | cord: 🚺 🔳                                                                            |     | 1 • • • • • • • • • • • • • • • • • • • |                      |        |  |  |  |

Sada, naša nova forma ima izgled kao na slici.

U polju **<u>Izaberite postojeći predmet</u>**, biramo postojeći a u polju <u>**Unesite novi**</u> **<u>predmet</u>**, unosimo novi.

Kretanje od kontrole do kontrole moguće je pomoću TABa ili ENTERa. Redoslijed kretanja određujemo u prozoru Properties u polju **Tab index** gdje brojanje počinjemo od nule. U polju Tab Stop određujemo da li će kontrola primati fokus na ovaj način ili će biti preskočena.

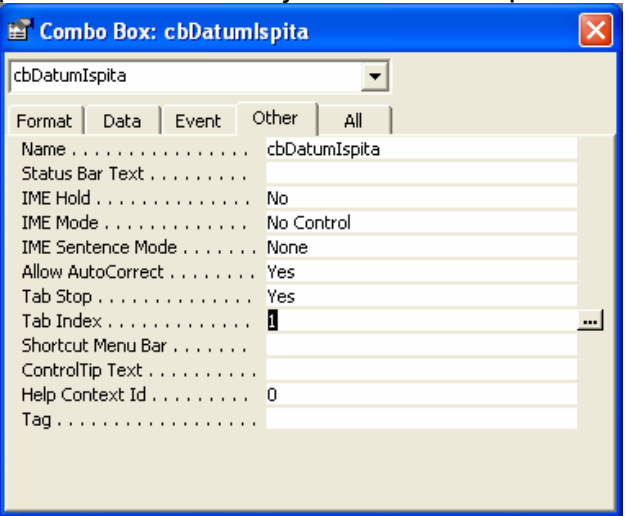

Programiranje

U formi frPrijave\_po\_predmetima, pored standardnog pretraživanja, stavljamo i filter u list box u kom se nalaze datumi ispita i predmeti: Sub traziPredmet()

Me.Naziv\_Predmeta.SetFocus

'GoToControl cesto pravi probleme, za koje na internetu nema rjesenja 'DoCmd.GoToControl "Prezime1"

DoCmd.FindRecord Forms![frPrijave\_po\_predmetima]![cbTrazi], acEntire, , , , acCurrent

'DoCmd.GoToControl "Broj\_Indexa"

Me.cbDatumIspita.RowSource = "SELECT IspitniRokovi.Id\_Ispitnog\_roka, " \_

& "IspitniRokovi.datum\_ispita, Predmeti.naziv\_predmeta "

\_

& "where IspitniRokovi.predmet\_id = " & \_ Me.predmet\_id & ";"

End Sub